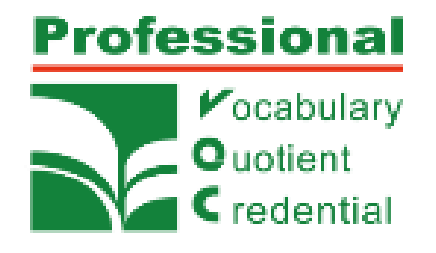

# PVQC專業英文詞彙能力國際認證 練習流程說明

# 作業系統只能使用"Windows"系統 先下載以下網址

https://sites.google.com/view/ gladworldcontest/%E8%80%83%E8% A9%<u>A6%E8%BB%9</u>F%E9%AB%94/ruanti-xia-zai-qu 點選要考的科目

下載「PVQC二代正式版」

PVQC第二代系統:

下載後 請務必先解壓縮成資料夾才可使用,請點選應用程式即可進入系統

| 名稱 ^                | 修改日期               | 類型    | 大小        |
|---------------------|--------------------|-------|-----------|
| PVQC-Hsp-Sp-tc_Data | 2020/1/31 下午 02:59 | 檔案資料夾 |           |
| 👺 PVQC-Hsp-Sp-tc    | 2019/7/30 下午 04:14 | 應用程式  | 11,360 KB |
|                     |                    |       |           |

# \*一般練習請下載「二代DEMO版」,無需帳號密碼即可登入使用。 \*如有練習帳號、密碼請點「二代正式版」 \*選擇級別:專家級

#### ▶[專業英語詞彙組-PVQC考試軟體]

| 測評考科                                                                 | 級別                                 | 二代正式版<br>(建議下載) | 二代DEMO版 |
|----------------------------------------------------------------------|------------------------------------|-----------------|---------|
| <mark>觀光</mark> 專業英語<br>詞彙能力國際認證<br>( PVQC Hospitality & Tourism )   | 專家級 ( Expert )<br>- 20200814更新     | 請點擊下載           | 請點擊下載   |
|                                                                      | 專業級 ( Specialist )<br>- 20200826更新 | 請點擊下載           | 請點擊下載   |
| 餐飲專業英語詞彙能力國際認證<br>(PVQC Culinary)                                    | 專家級 ( Expert )<br>- 20201223更新     | 請點擊下載           | 請點擊下載   |
|                                                                      | 專業級 ( Specialist )<br>- 20200814更新 | 請點擊下載           | 請點擊下載   |
| 電機電子專業英語詞彙能力國際認證<br>(PVQC Electrical and Electronic<br>Engineering ) | 專家級 ( Expert )<br>- 20200814更新     | 請點擊下載           | 請點擊下載   |
|                                                                      | 專業級 ( Specialist )<br>- 20200814更新 | 請點擊下載           | 請點擊下載   |
| 商業與管理專業英語詞彙能力國際認證<br>(PVQC Business and Management)                  | 專家級 ( Expert )<br>- 20200814更新     | 請點擊下載           | 請點擊下載   |
|                                                                      | 專業級 ( Specialist )<br>- 20200814更新 | 請點擊下載           | 請點擊下載   |
| 數位多媒體設計專業英語詞彙能力國際<br>認證<br>( PVQC Digital Multimedia and             | 專家級 ( Expert )<br>- 20200814更新     | 請點擊下載           | 請點擊下載   |
| Design )                                                             | 專業級 ( Specialist )<br>- 20200814更新 | 請點擊下載           | 請點擊下載   |

## 請點選測驗「專業級」類別

- 1.餐飲類
- 2. 觀光類
- 3. 商業與管理類
- 4. 電子電機類
- 5. 數位多媒體設計類

### 登入系統:

\*用「二代DEMO版」不用輸入帳、密,即可線上練習。 \*師長、同學如有個人的考試、練習帳號、密碼,請輸入以下即可線上練習或考試

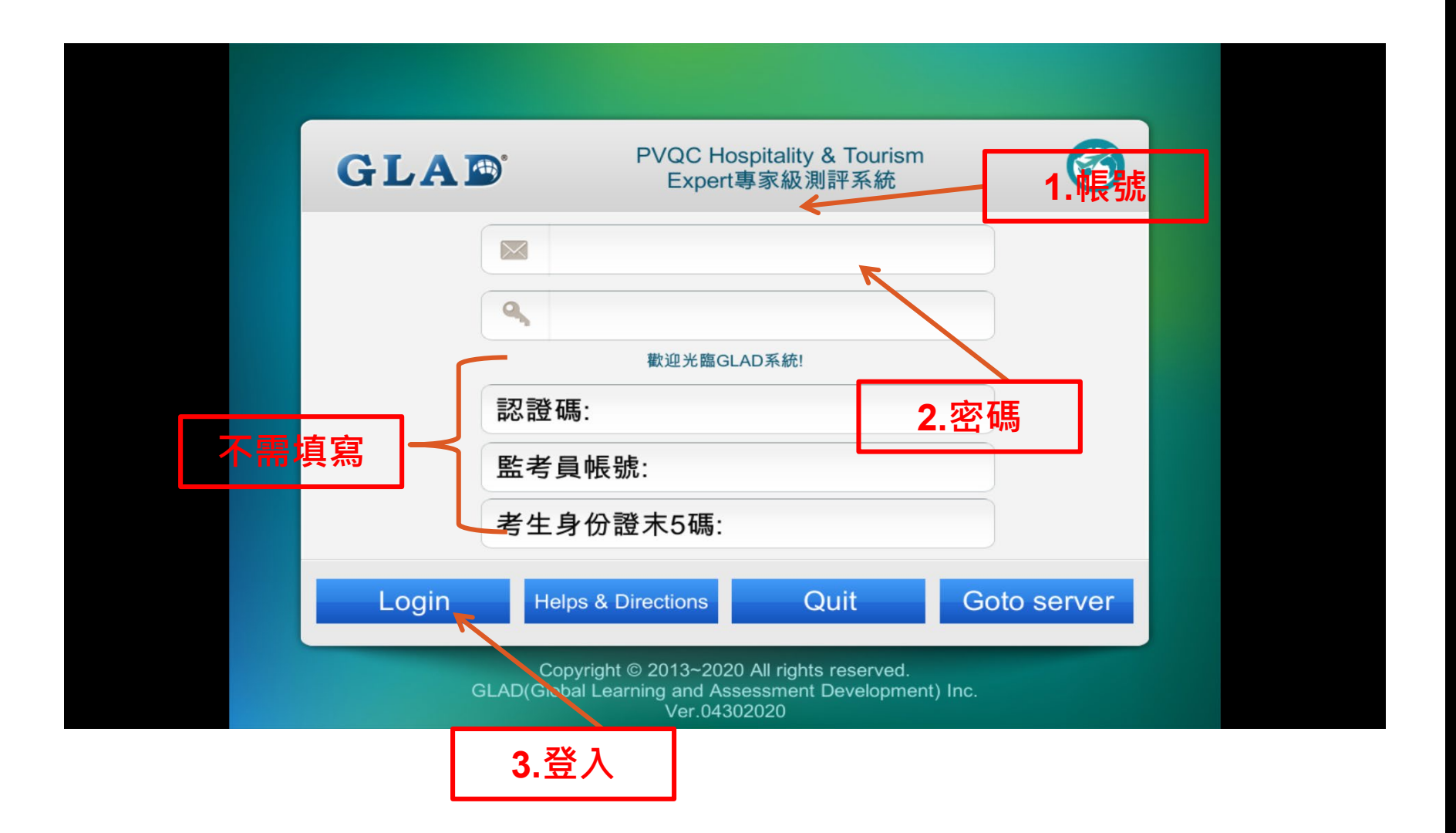

### 選取測驗項目:「測驗一」不考請取消打勾

系統預設六項測驗皆選取。正式檢定時,測驗2~6為必選,確定後請按 "OK" 進入各項測驗開始作答

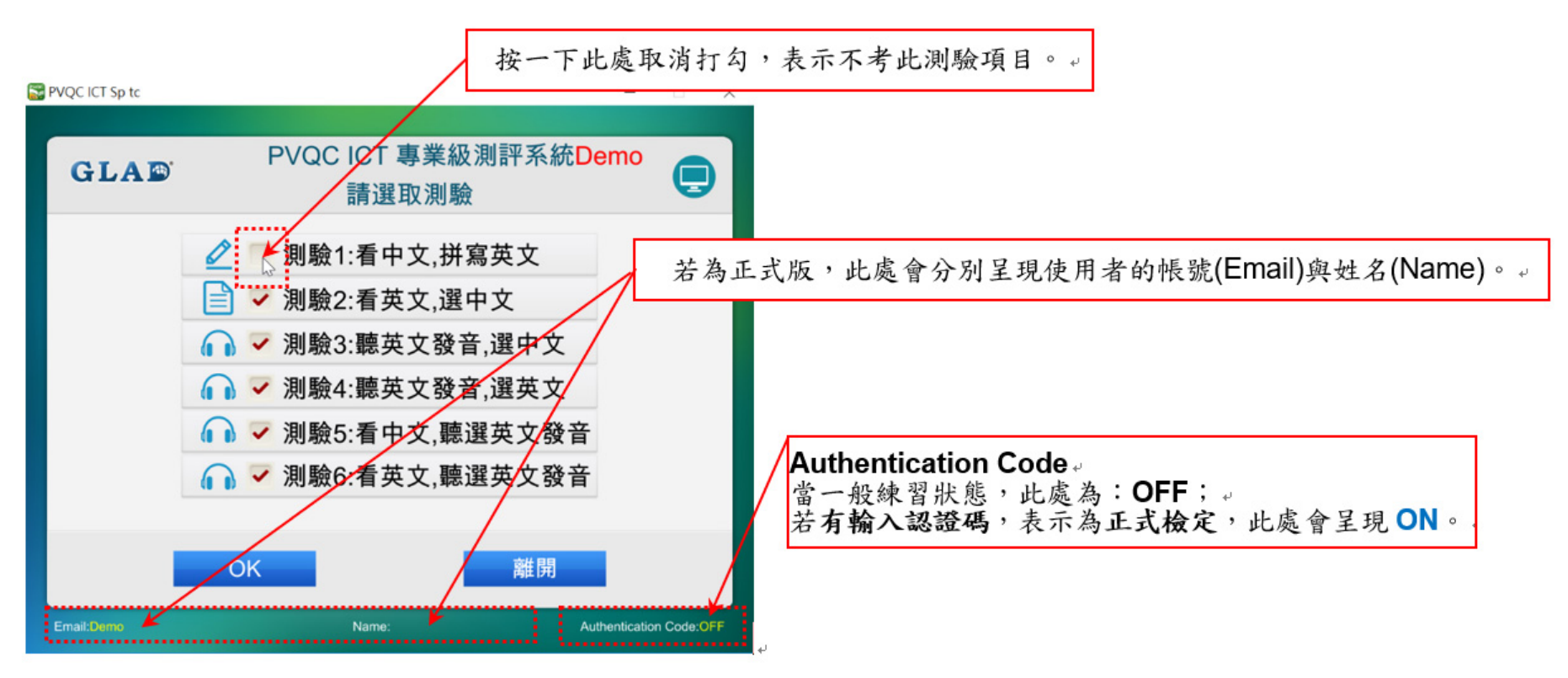

【注意1】正式測驗為各100題。

【注意2】一旦進入測驗,必須完成所有已選取的測驗項並產生成績方可結束,不得 於中途隨時離開。

### 各測驗項目內容:

<測驗一>共計20分鐘,請於答題區輸入正確的英文詞彙,再按送出此答案(或按 Enter鍵)進入下一題

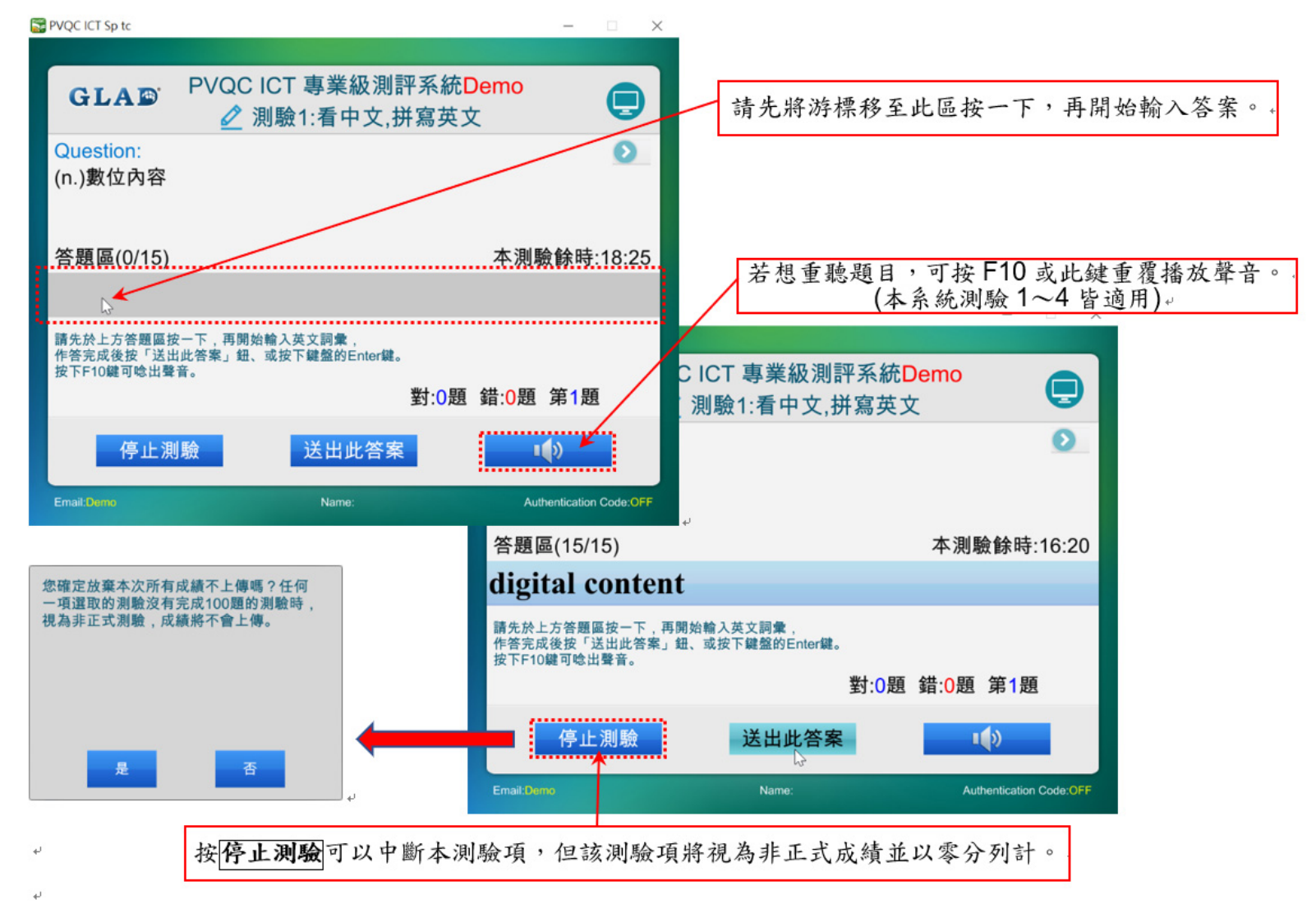

7.出現以下對話視窗,表示該項測驗已至最後一題,請按返回及下一測驗鈕結束本測驗,進入已 選取的下一項測驗。。

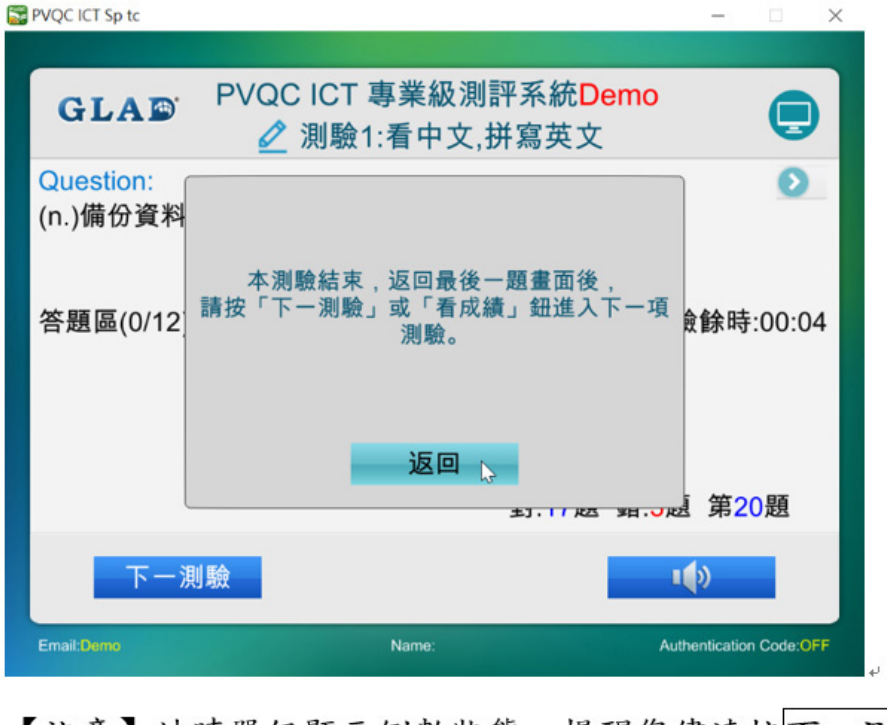

【注意】計時器仍顯示倒數狀態,提醒您儘速按下一測驗。。

8.<测驗二>的作答方式,除了將游標移至答案選項按一下,亦可透過1~4數字鍵盤直接作答。。

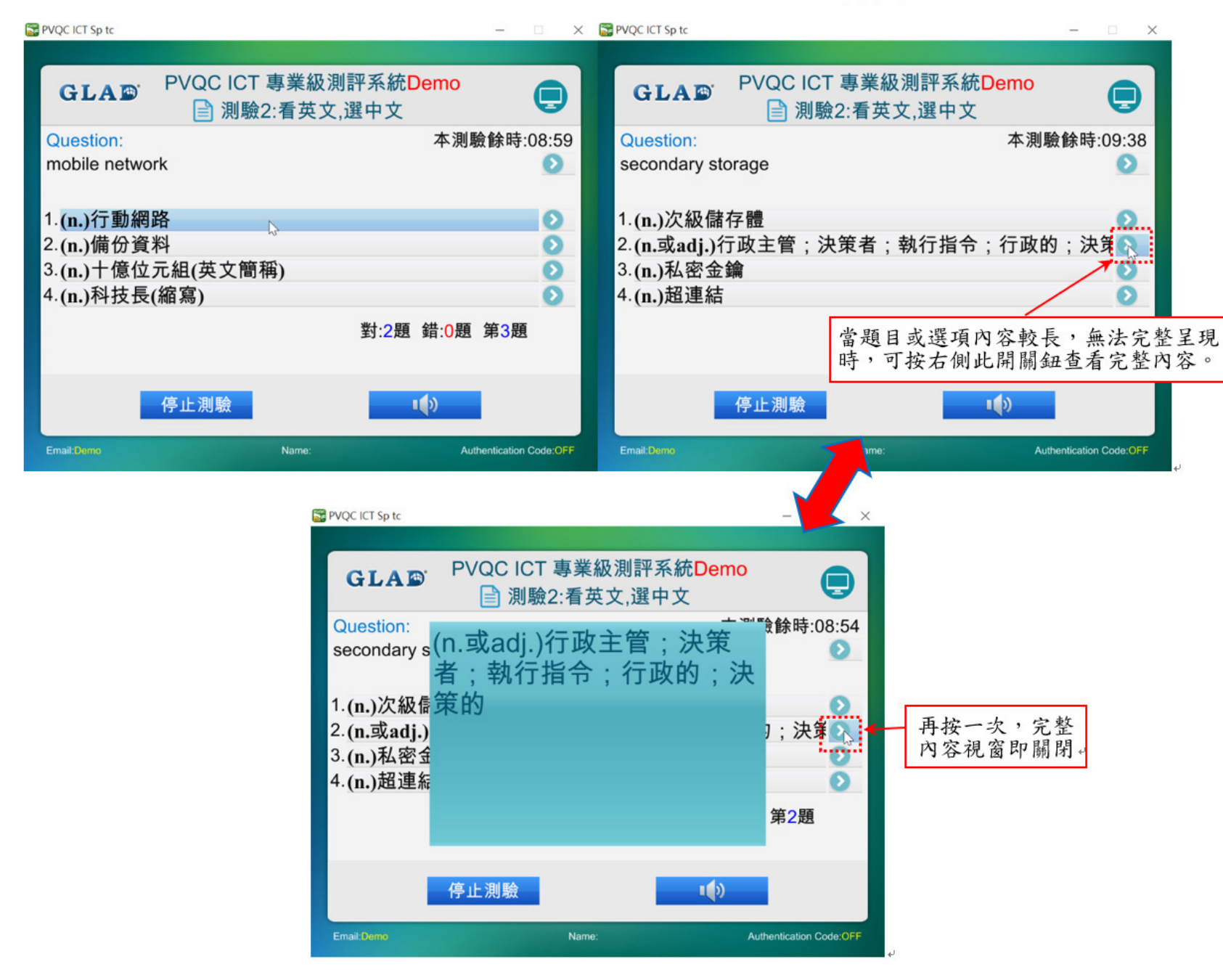

9. <測驗三、四>請先聽題目區播放的英文詞彙聲音,辨識其中文意義或拼寫方式,再於下方選出 答案。。

| له               | 若想重聽起           | ❶目,可按 F10 或<br>(本系統測驗 1~ | 此鍵重覆播放<br>4 皆適用)↓ | 聲音。             |                            |
|------------------|-----------------|--------------------------|-------------------|-----------------|----------------------------|
| S PVQC ICT Sp tc |                 |                          | PVQC ICT Sp tc    |                 | - 🗆 X                      |
|                  |                 |                          |                   |                 |                            |
| GLAD PV          | /QC ICT 專業級測評系統 | emo<br>中文 📃              | GLAD              | PVQC ICT 專業級測評系 | 統Demo<br>選英文               |
| Question:        |                 | 本測驗餘時:09:12              | Question          | <b>।</b> ¶୬     | 本測驗餘時:09:13                |
| 1.(n.)連結         |                 | O                        | 1.irtility        |                 | 0                          |
| 2.(v.)分散;分配      | ,;散發;分佈         | O                        | 2.utility         |                 | 0                          |
| 3.(n.)無線網路存      | 和器;無線基地台        | O                        | 3.udility         |                 | $\mathbf{O}$               |
| 4.(n.)(巧妙地)處     | 理;操縱;操作;控制      | O                        | 4.ubility         |                 | <b>D</b>                   |
|                  | 對:2題            | 錯: <mark>0</mark> 題 第3題  |                   | 對:              | 0題 錯: <mark>0</mark> 題 第1題 |
| 停」               | L<br>測驗         |                          |                   | 停止測驗            |                            |
| Email:Demo       | Name:           | Authentication Code:OFF  | Email:Demo        | Name:           | Authentication Code:OFF    |

10. <測驗五、六>的四個選項會先依序自動播放聲音(呈現綠色標記者表示正在播放中)。 要重聽某個選項,請按喇叭圖示,要作答請按1~4 鈕。

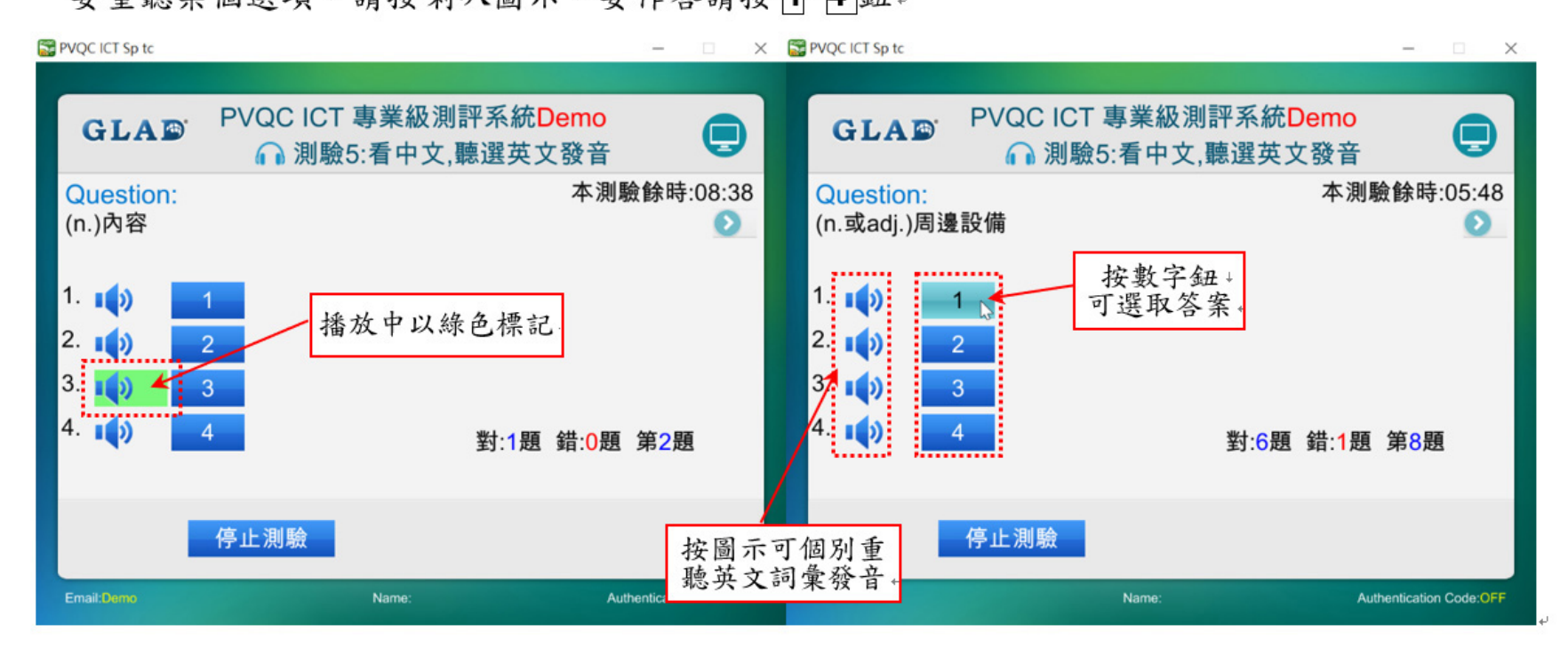

11.當作完已選取的最後一個測驗項的最後一道題目,會出現以下訊息視窗。請按返回再按看成績 鈕,結束所有測驗並結算成績。。

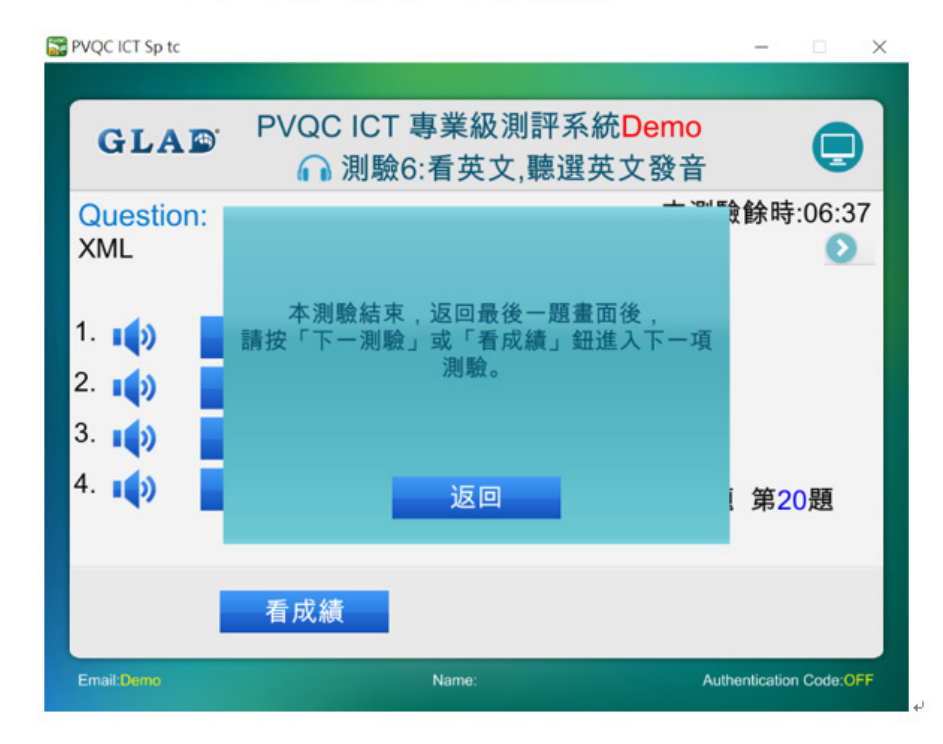

總成績:

總成績畫面,除了會完整呈現考試日期、時間、監考員帳號、檢定認證碼、考生 資訊及核算總成績外,也會判斷當次成績是否符合申請證書的資格,並給予提醒。 當成績順利上傳至後台時,會在畫面左下方出現"成績上傳成功!"的訊息。若 正式檢定時未出現此訊息,請務必向監考員反應,以免成績遺失。

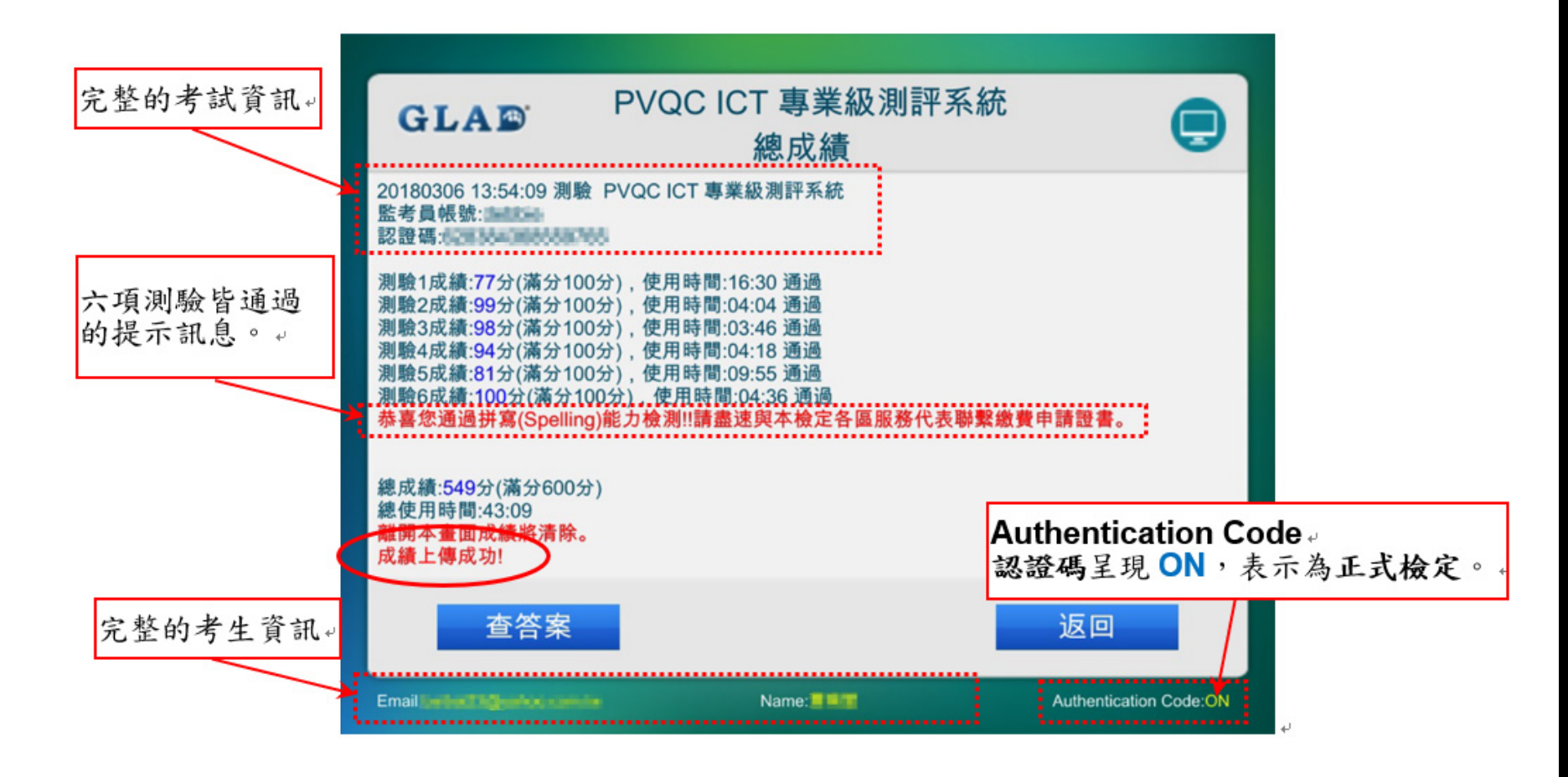

結束畫面:

<測驗一>共計20分鐘,請於答題區輸入正確的英文詞彙,再按送出此答案(或按 Enter鍵)進入下一題

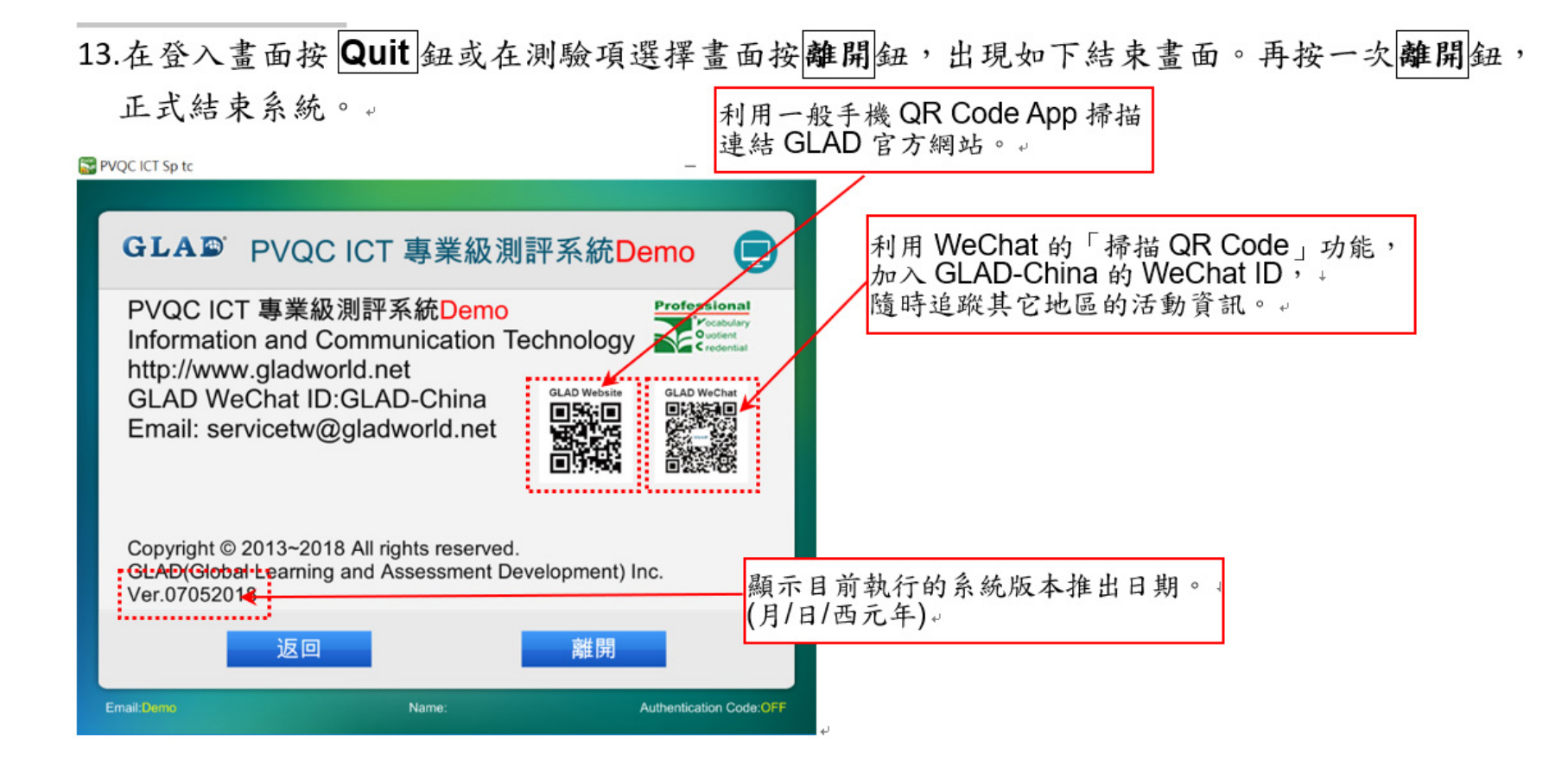

#### PVQC 練習及考試記錄成積重的

| GLA   | <ul> <li>PVQC Business and Management<br/>Specialist專業級測評系統</li> </ul> |
|-------|------------------------------------------------------------------------|
|       | ■ 1.帳號 <u>:學號(不加</u><br>s)+@iust.edu.tw                                |
|       | <ol> <li>密碼:學號(不加 s</li> </ol>                                         |
|       | 歡迎光臨GLAD測評系統!                                                          |
|       | 認證碼:                                                                   |
|       | 監考員帳號:                                                                 |
|       | 考生身份證末5碼:                                                              |
| Login | Helps & Directions Quit Goto server 3. 點選查                             |

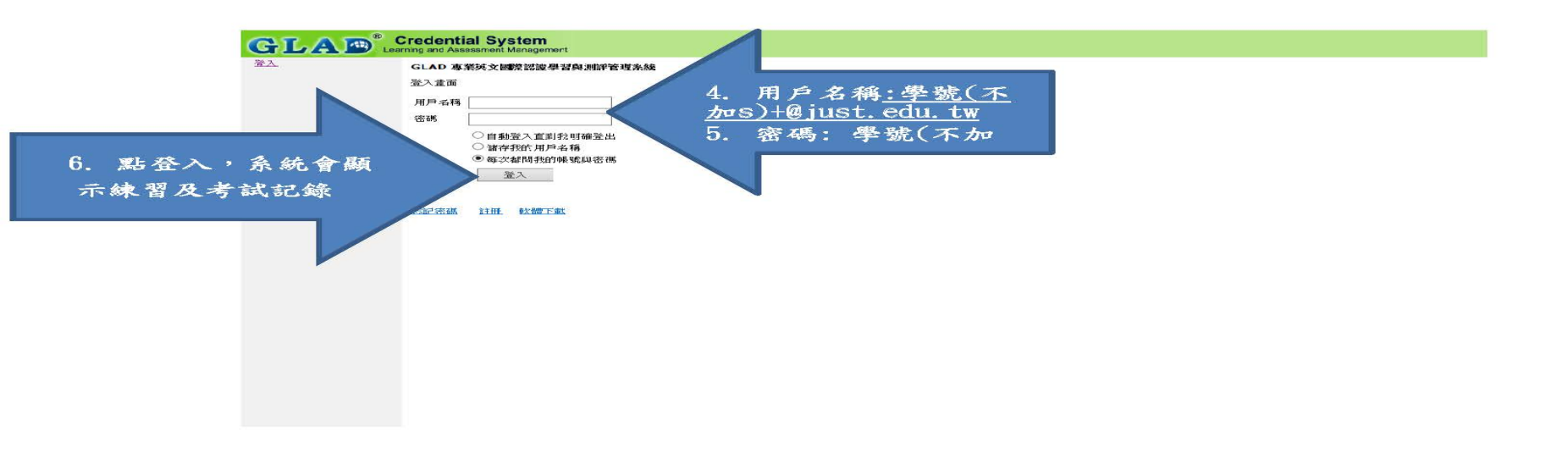